## 令和4年度 豊田市職員採用試験 受験申込方法について

以下の流れにそって、申込みを進めてください。

- 2 豊田市職員ホームページで、職員採用(行政職土木採用)のページにある「豊田市職員採用 試験(行政職土木)受験申込」をクリックしてください。
- 「あいち電子申請・届出システム」へ移行しますので、「利用者登録せずに申し込む方はこ 2 ちら」を選択してください。 20グイン ②あいち 豊田市 電子申請・届出システム 利用者登録 🏩 申請団体選択 🔂 申請書ダウンロード >申込内容照会 >職責署名検証 > 手続き申込 手続き申込 利用者ログイン 手続き名 令和3年度豊田市職員採用試験受験申込 受付時期 利用者登録せずに申し込む方はこちら、 利用者登録される方はこちら 既に利用者登録がお済みの方 手続き説明のページに移行しますので、利用規約を御一読いただき、「同意する」を選択し 3 てください。 に入り(A) ツール(T) ヘルプ(H) 電話番号 0565-34-6609 FAX番号 0565-34-6815 メールアドレス saivo@citv.tovota.aichi.ip <利用規約> この規約は、平成16年7月20日から施行する。 附則 この規約は、平成17年1月24日から施行する。 附則 この規約は、平成17年4月1日から施行する。 附則 この規約は、平成17年8月17日から施行する。 附則 この規約は、平成22年4月1日から施行する。 附則 この規約は、平成27年4月1日から施行する。 附則 この規約は、平成29年10月1日から施行する。 「同意する」ボタンをクリックすることにより、この説明に同意いただけたものとみなします。 登録した情報は当サービス内でのみ利用するものであり、他への転用・開示は一切行いません。 上記をご理解いただけましたら、同意して進んでください。 「申込む」ボタンを押す時、上記の時間をすぎていると申込ができません。 同意する 一覧へ戻る

| 4 メールアドレスを入力し、「完了する」を選択してください。登録されたアドレスに、【連絡                                                                                                    |
|----------------------------------------------------------------------------------------------------|
| 先アドレス確認メール】が届きますので、記載されている URL を選択してください。                                                                                                    |
| メールアドレス入力                                                                                                    |
| 令和3年度豊田市職員採用試験受験申込                                                                                                    |
| 連絡がとれるメールアドレスを入力してください。<br>入力が完了いたしましたら、アドレスにや込置顔のURLを記載したメールを送信します。<br>URLにアクセスし、残りの情報を入力して雪離を完了させてください。<br>また、迷惑メール対策尊を行っている場合には、「city-toyota-aichi@s-kantan.com」からのメール受信が可能な設定に変更してください。<br>上記の対策を行っても、申込画面のURLを記録したメールが返信されて来ない場合には、別のメールアドレスを使用して申込を行ってください。<br>なお、送信元のクメールアドレ人に定場低した本目に対応できません。<br>最後に、携導電額のメールアには、初期設定でURLリンク付きメールを拒否する設定をされている場合がございますので、その場合も同様にメール受<br>価が可能な設定に変更してください。 |
| 連絡先メールアドレスを入力してください 必須   連絡先メールアドレス(確認用)を入力してください 必須   <                                                                                                    |
| ★ 【建裕先アドレス確認メール】 ◆ and 3.70KB<br>■ 送信者 : ● <city-toyota=sichi@s-kantan.com><br/>宛先 : ↓<br/>Date :</city-toyota=sichi@s-kantan.com>                                                                                                    |
| 愛 知県豊田市 電子 申請・ 届出 システム                                                                                                    |
| 手续要名:                                                                                                    |
| 令和 3年度豊田市 騎員採用試験受験申込<br>の申込画面へのURLをお届けします。                                                                                                    |
| ・パソコン、スマートフォンはこちらから<br>https://www.shinsei.e-aichi.jp/city-toyota-aichi-u/offer/completeSendMail_gotoOffer.action?completeSend templates get<br>fOcity.toyota.aichi.jpfid=832407f0d7f265493e847e07d34e859b                                                                                                    |
| 上記のURLにアクセスして申込を行ってくたさい。                                                                                                    |
|                                                                                                    |
| 確認へ進む >                                                                                                    |
| 入力中のデータを一時保存<br>【申込データー時保存の注意事項】<br>・一時保存データは、7日間電子申請システムに保存します。(7日を経過すると自動削除します)<br>・保存した申込の再開には、「利用者ログイン」または「パスコード」が必要です。<br>・「パスコード」は、一時保存完了画面に表示されます。忘れないように記録してください。<br>・申込の再開後に再度一時保存を行う場合、一時保存データは上書さされます。<br>「入力中のデータを保存する」では申込みの手続きが完了しておりませんのでご注意ください。                                                                                                    |
| ▲ 入力中のデータを保存する                                                                                                    |
|                                                                                                    |
| 5 各入力内容の説明事項を参照しながら、必要な情報を入力してください。入力が終わりましたら、入力内容に誤りが無いか確認してページ下部の「確認へ進む」をクリックしてください。                                                                                                    |
|                                                                                                    |

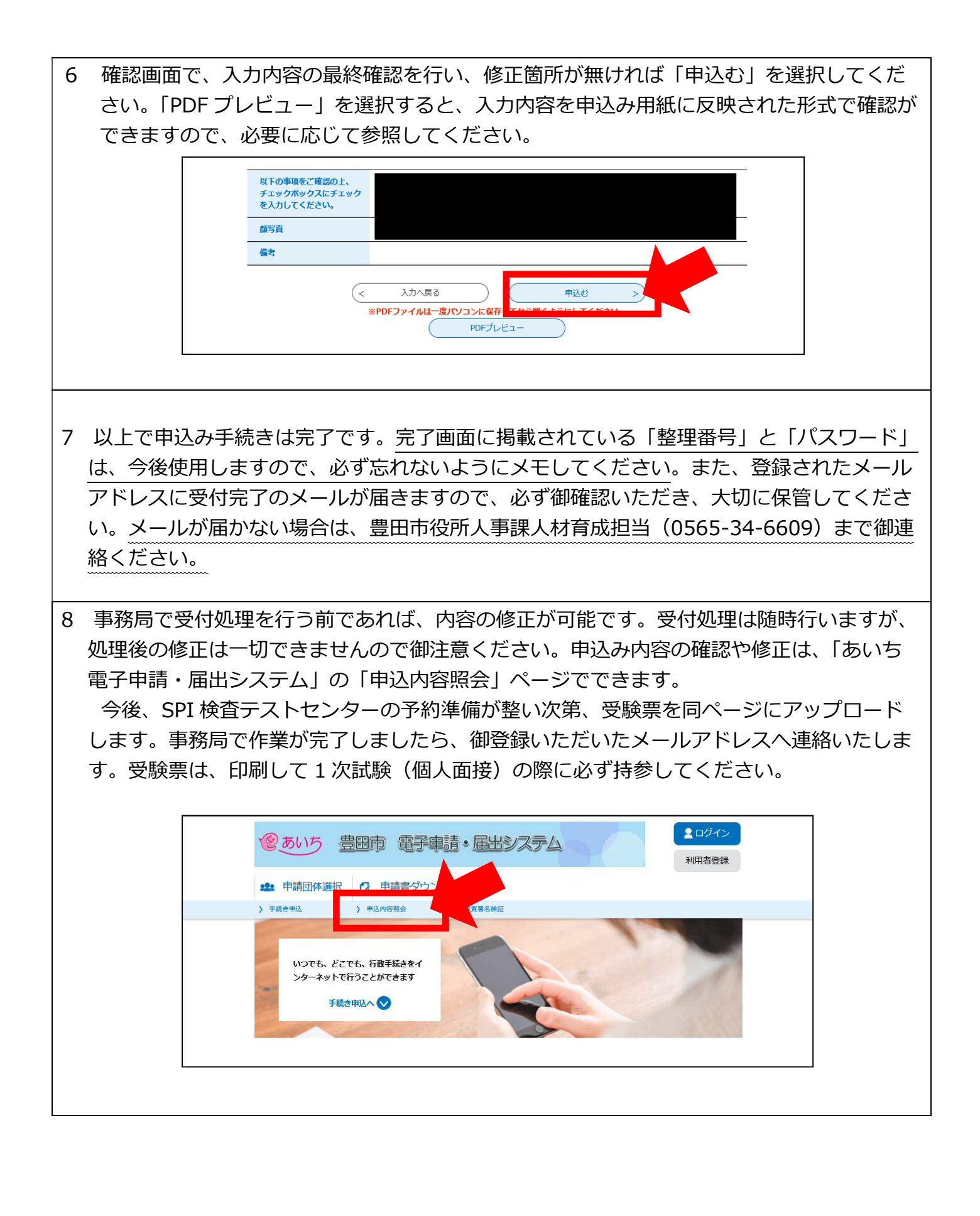